## TruNarc

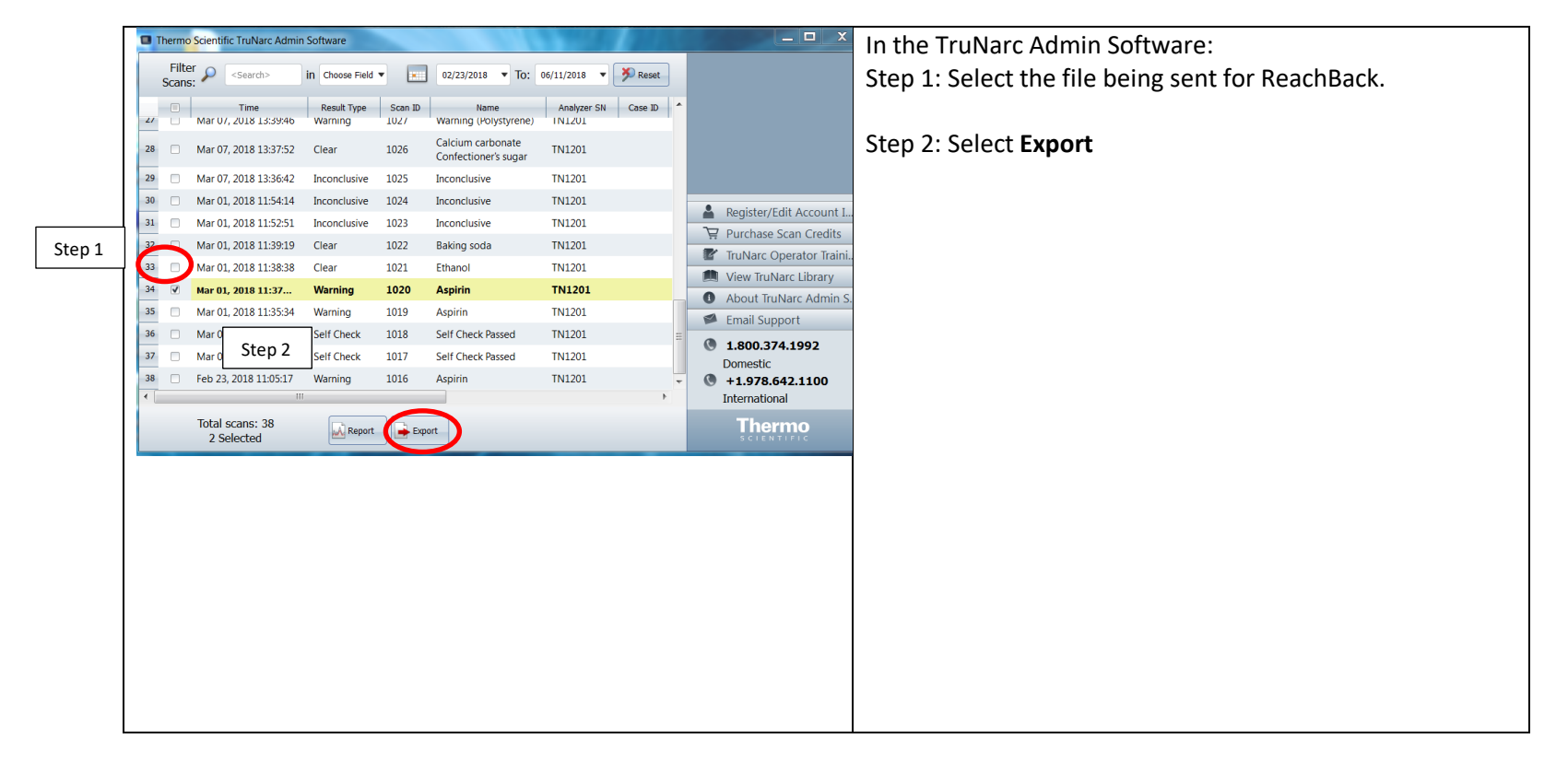

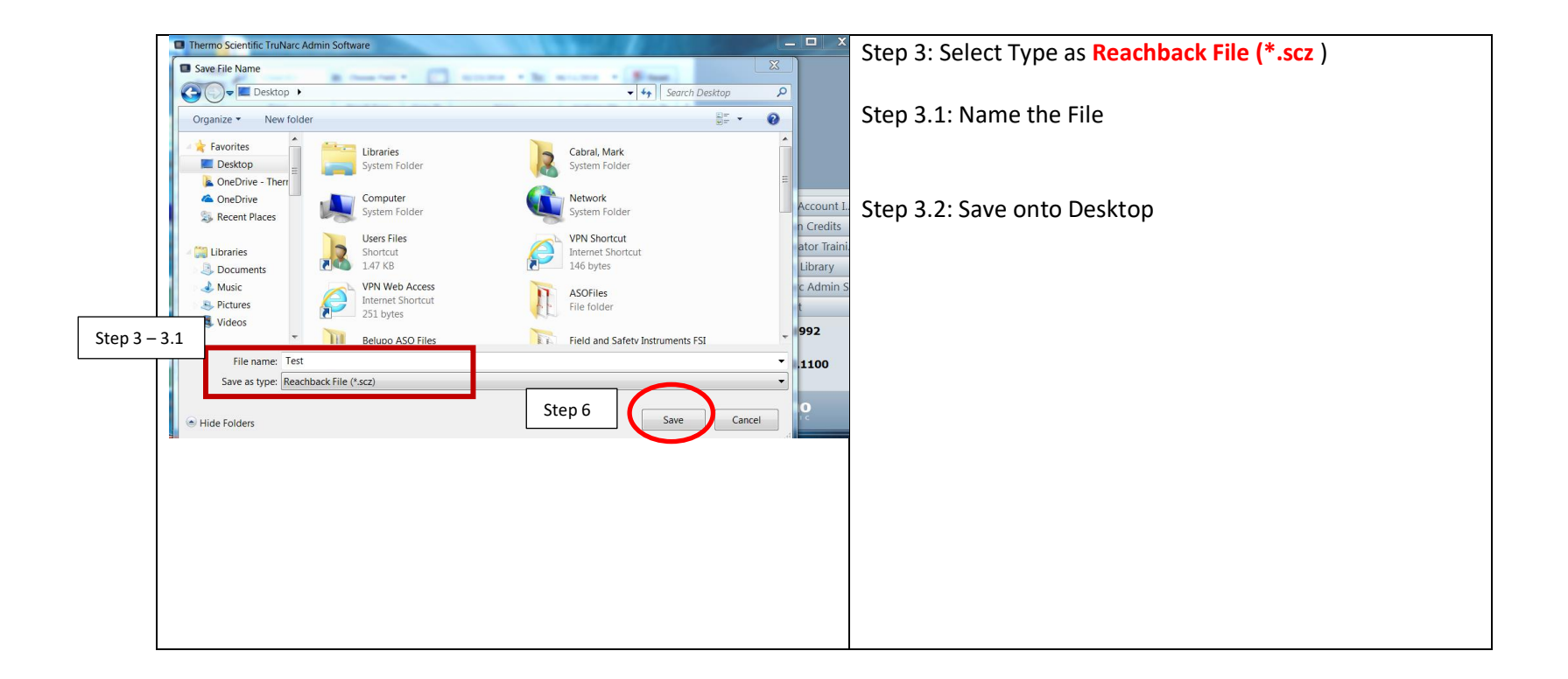

| Reachback     Please fill out the following information in order for us to     provide Reachback Service  Please Describe the example:     Example 1: Teaspoon of white powder in plastic bag. Suspect cocaine.     Example 2: Crushed pill with blue coating, partial marking "M4" visible. Scanned inside white portion of pill.     Example 3: Clear liquid in glass vial. Strong chemical smell.  Did you attempt to analyze the sample with other technologies? If so, what was the   result? | Fill out all fields in the scan information window, then select <b>Send</b> . |
|----------------------------------------------------------------------------------------------------|-------------------------------------------------------------------------------|
| Additional comments:<br>Step 4 Cancel                                                                                                    |                                                                               |

| Thermo Scientific TruNarc Admin Software                                                                                     |                            | This Message will display once Send is selected |
|----------------------------------------------------------------------------------------------------|----------------------------|-------------------------------------------------|
| Filter<br>Scans:                                                                                                    |                            |                                                 |
| Time Result Type Scan ID Name Analyzer SN Case ID ^     Mar U1, 2018 15:39:46 Warning 1027 Warning (Holystyrene) INL201      |                            | Step 5: Select "OK"                             |
| 28         Mar 07, 2018 13:37:52         Clear         1026         Calcium carbonate<br>Confectioner's sugar         TN1201 |                            |                                                 |
| 29 Mar 07, 2018 13:36:42 Inconclusive 1025 Inconclusive TN1201                                                               |                            |                                                 |
| 30 Mar 01, 2018 11:54:14 Inconclusive 1 Export Reachback                                                                     | De sister (Edit Assessed I |                                                 |
| 31 Mar 01, 2018 11:52:51 Inconclusive 1                                                                                      | Register/Edit Account I    |                                                 |
| 32 Mar 01, 2018 11:39:19 Clear 1 Scan(s) exported successfully.                                                              | Purchase Scan Credits      |                                                 |
| 33 Mar 01, 2018 11:38:38 Clear 1                                                                                             | IruNarc Operator Iraini    |                                                 |
| 34 V Mar 01, 2018 11:37 Warning 10 raprom                                                                                    |                            |                                                 |
| 35 Mar 01, 2018 11:35:34 Warning 1019 Aspirin Step 5                                                                         | About Iruivarc Admin S     |                                                 |
| 36 Mar 01, 2018 11:34:29 Self Check 1018 Self Check Based INIEST                                                             | Email Support              |                                                 |
| 37 Mar 01, 2018 08:05:11 Self Check 1017 Self Check Passed TN1201                                                            | 1.800.374.1992             |                                                 |
| 38 Feb 23, 2018 11:05:17 Warning 1016 Aspirin TN1201                                                                         | Domestic                   |                                                 |
| • • • • • • • • • • • • • • • • • • •                                                                                        | International              |                                                 |
| Total scans: 38<br>2 Selected Export                                                                                         | Thermo<br>SCLENTIFIC       |                                                 |
|                                                                                                    |                            |                                                 |

| The        | rmo Scientific TruNa          | rc Admin So                                                                                                    | ftware                                                                                                    | 1.8.1                                                                                                    | $\mathbb{E} \cdot \mathbb{A} + \mathbb{E} = \mathbb{E}$                                                                                                    | of the Address Class                                                                                                    | Mart Mart Spotter |                                                                                                    | Step 6: |                                                                                                    |
|------------|-------------------------------|----------------------------------------------------------------------------------------------------|----------------------------------------------------------------------------------------------------|----------------------------------------------------------------------------------------------------|----------------------------------------------------------------------------------------------------|----------------------------------------------------------------------------------------------------|-------------------|----------------------------------------------------------------------------------------------------|---------|----------------------------------------------------------------------------------------------------|
| The Filter | mo Scientific TruNa<br>Scans: | 15:40:55           5:38:48           9:05:58           9:05:58           9:05:58           9:05:58           4:46:45           16:40:35           16:40:35           16:40:35           16:40:35           10:40:45:44           10:40:45:44           10:30:40:47:47           10:39:40:74:70           10:39:40:74:74           10:39:40:74:74           10:39:40:74:74           10:39:40:74:74           10:39:40:74:74           10:39:40:74:74           10:39:40:74:74           10:39:40:74:74           10:39:40:74:74           10:39:40:74:74           10:39:40:74:74           10:39:40:74:74           10:39:40:74:74           10:39:40:74:74           10:39:40:74:74           10:39:40:74:74           10:39:40:74:74           10:39:40:74:74           10:39:40:74:74           10:39:40:74:74           10:39:40:74:74           10:39:40:74:74           10:39:40:74:74           10:39:40:74:74           10:39:40:74:74           10:39:40:74:74           10:39:40:7 | In Choo<br>Result Type<br>Warning<br>Self Check<br>Self Check<br>Self Check<br>Self Check<br>Self Check<br>Self Check<br>Warning<br>Inconclusive<br>Clear<br>Clear<br>Inconclusive<br>Warning | se Field<br>Scan ID<br>1269<br>1268<br>1053<br>1267<br>1052<br>1051<br>1265<br>1265<br>1264<br>1263<br>1059<br>1049<br>1049<br>1049<br>1048<br>1047<br>1048 | Appin<br>Self Check Passed<br>Self Check Passed<br>Self Check Passed<br>Self Check Passed<br>Self Check Passed<br>Self Check Passed<br>Appin<br>Self Check Passed<br>Wanning (Polystyrene)<br>Inconclusive<br>Ethanol<br>Epsom salt<br>Inconclusive<br>Methanol | 7 To: 06/11/201<br>Analyzer N Case I<br>TN1206<br>TN1206<br>TN1201<br>TN1206<br>TN1201<br>TN1206<br>TN1201<br>TN1206<br>TN1206<br>TN1206<br>TN1206<br>TN1206<br>TN1206<br>TN1206<br>TN1206<br>TN1201<br>TN1201<br>TN1201 | s Step 6          | Register/Edit Account Info  Register/Edit Account Info  Register/Register/Register | Step 6: | As a backup the <b>.scz</b> file saved on your desktop can<br>be sent to <u>support@chemid.thermofisher.com</u><br>by selecting <b>Email Support</b> from the Software<br>Admin window. |
| 15         | May 10, 2018<br>Total sca     | 10:33:06                                                                                                    | Warning                                                                                                    | 1046                                                                                                    | Methanol                                                                                                    | TN1201                                                                                                    | -<br>F            | t 1.978.642.1100 International Thermo                                                                                                    |         |                                                                                                    |
|            | 1 586                         |                                                                                                    |                                                                                                    |                                                                                                    |                                                                                                    |                                                                                                    |                   | SCIENTIFIC                                                                                                    |         |                                                                                                    |

FirstDefender and TruDefender:

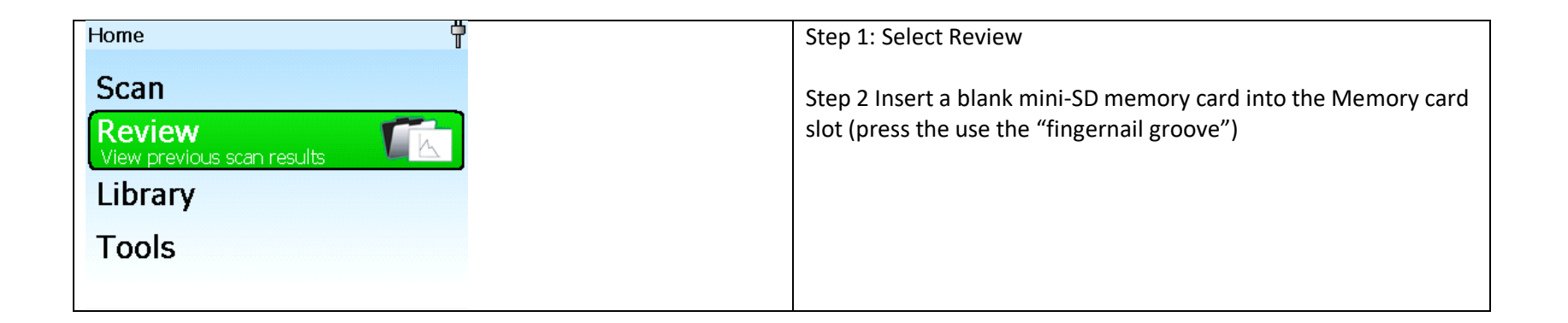

| R | .eview            |                |            |
|---|-------------------|----------------|------------|
|   | • Session001      | Session002     |            |
| 1 | 🖉 Scan026 👘       | 4:46 PM        | 3/10/2010  |
| P | ositive Match: 3  | 2-Propanol, te | est        |
| 6 | 🕗 Scan025         | 4:46 PM        | 3/10/2010  |
| 6 | 🕗 Scan024         | 4:45 PM        | 3/10/2010  |
| ( | 🕖 Scan023         | 4:42 PM        | 3/10/2010  |
| 6 | 🕗 Scan022         | 4:42 PM        | 3/10/2010  |
| 6 | 🕗 Scan021         | 4:05 PM        | 3/10/2010  |
| 6 | 🕗 Scan020         | 4:04 PM        | 3/10/2010  |
| R | eview             |                | <b>†</b>   |
|   | Session001        | Work Open      | scan       |
| 6 | 🕗 Scan009         | 9:51 Expor     | 't scan    |
|   | Scan008           | 9:50 Renai     | me Scan    |
| P | Positive Match: A | loeton Delete  | e scan     |
|   | 3 Scan007         | 9:48           | Section    |
|   | Test002           | 9:33 view:     | Session    |
| 6 | 2 Scan006         | 9:33 Expor     |            |
|   | 🖌 Test001         | 9:30 Renai     | me Session |
| • | 🕖 Scan005         | 9:37 Delete    | e session  |

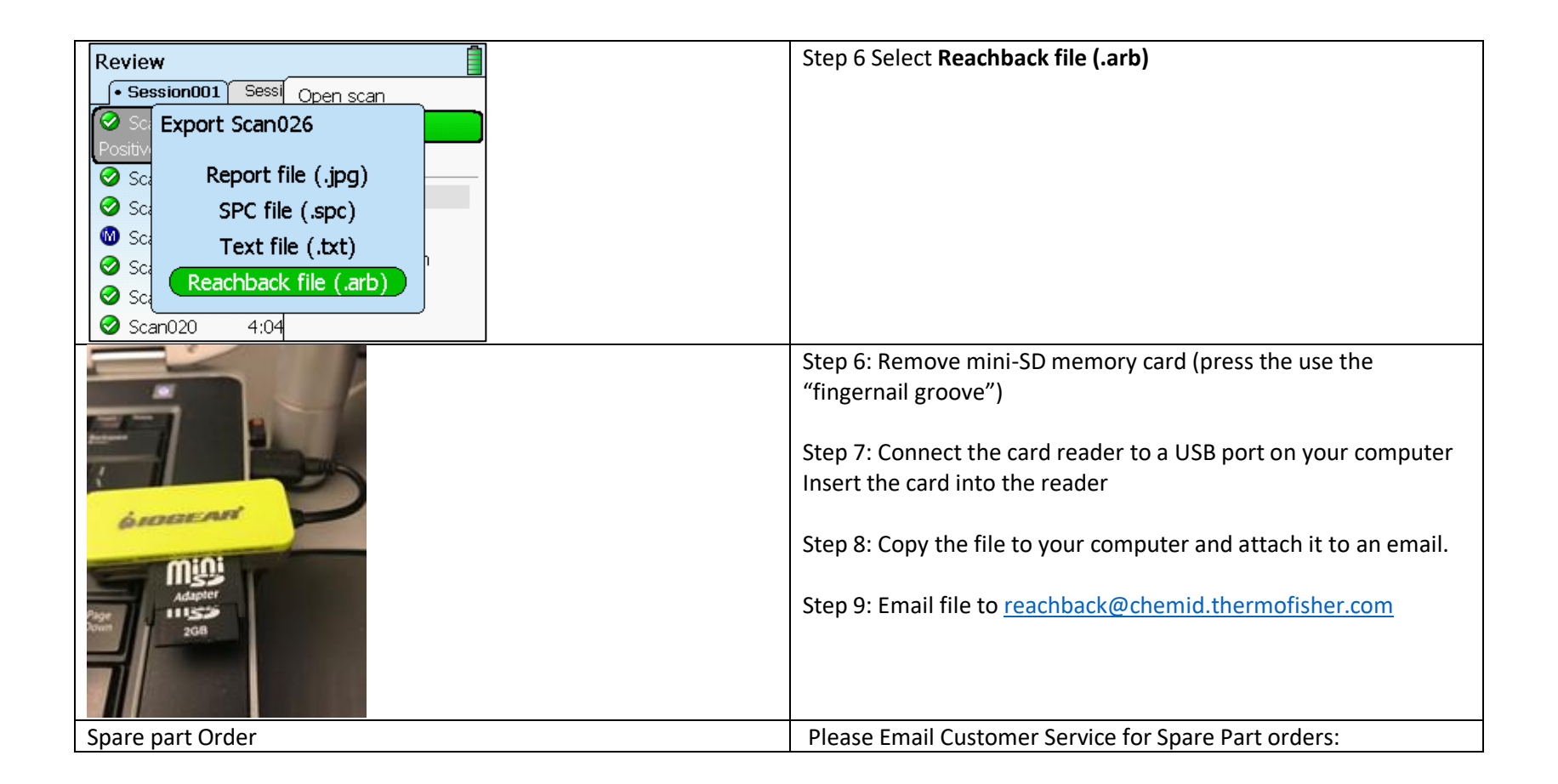

| USB miniSD card reader -> IOGEAR Dongle Part Number <b>400-</b><br><b>01691-01</b> | Email : <u>pai.sales.ops@thermofisher.com</u> |
|------------------------------------------------------------------------------------|-----------------------------------------------|
| Blank miniSD card, at least 2 GB - Part Number: <b>400-03951</b>                   |                                               |

## Gemini

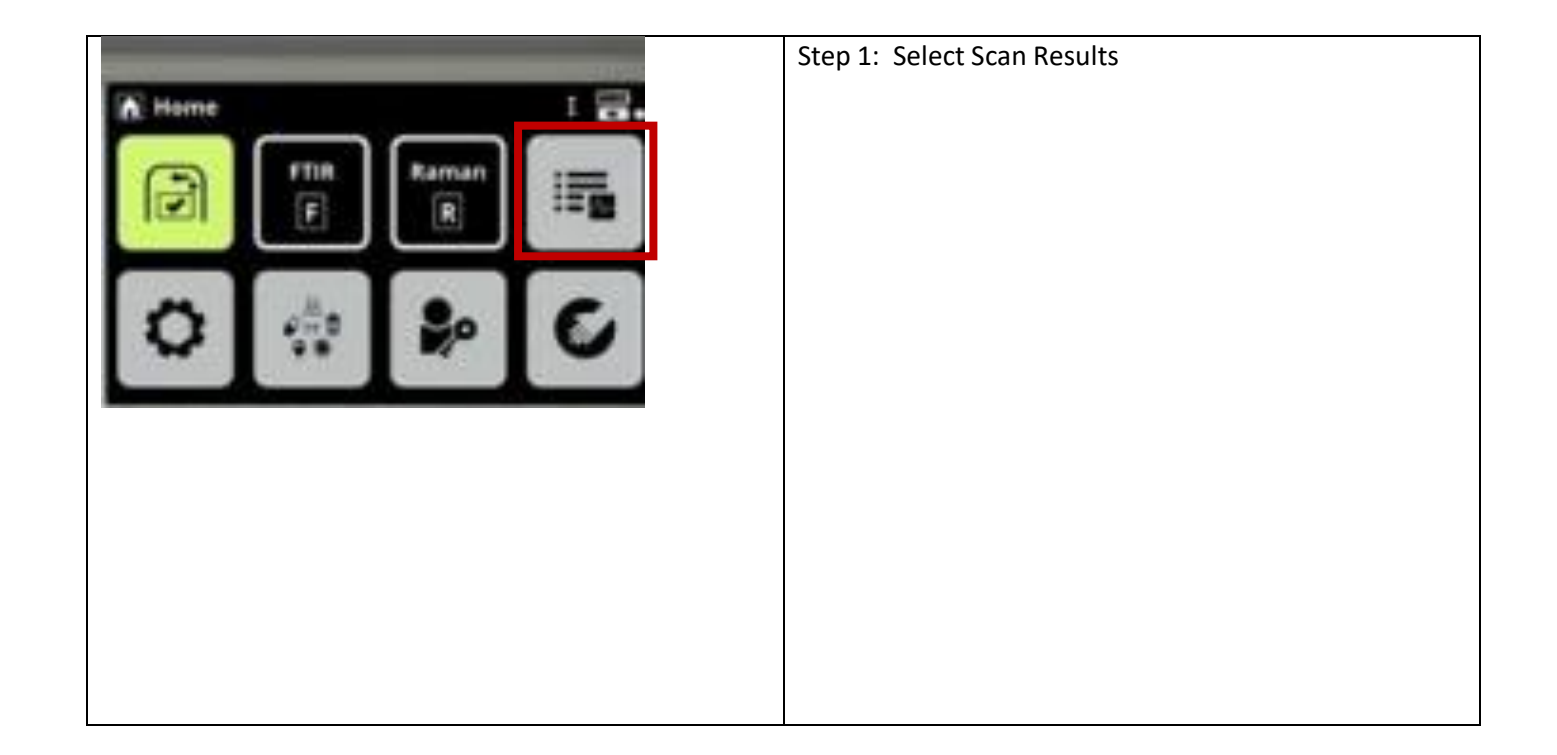

| Review        |                             | Step 2: select the relevant scan |
|---------------|-----------------------------|----------------------------------|
| Scan Res      | sults                       |                                  |
| DECEMBER 2015 | Session001 Session002       |                                  |
| 🛚 Scan006     | 12:10 PM 11/16/2015 FR      |                                  |
| Scan005       | 12:08 PM 11/16/2015 🗐 🖻 🛛 🖓 |                                  |
| Scan004       | 5:14 PM 11/14/2015 FR       |                                  |
| Scan003       | 5:12 PM 11/14/2015          |                                  |
| No Match Fou  | ind Sca                     |                                  |
| Scan002       | 5:08 PM 11/14/2015 ER       |                                  |
| Scan001       | 5:06 PM 11/14/2015 E        |                                  |
|               |                             |                                  |
|               |                             |                                  |
|               |                             |                                  |
|               |                             |                                  |
|               |                             |                                  |
|               |                             |                                  |
|               |                             |                                  |
|               |                             |                                  |
|               |                             |                                  |
|               |                             |                                  |
|               |                             |                                  |
|               |                             |                                  |
|               |                             |                                  |
|               |                             |                                  |
|               |                             |                                  |
|               |                             |                                  |
|               |                             |                                  |
|               |                             |                                  |
|               |                             |                                  |

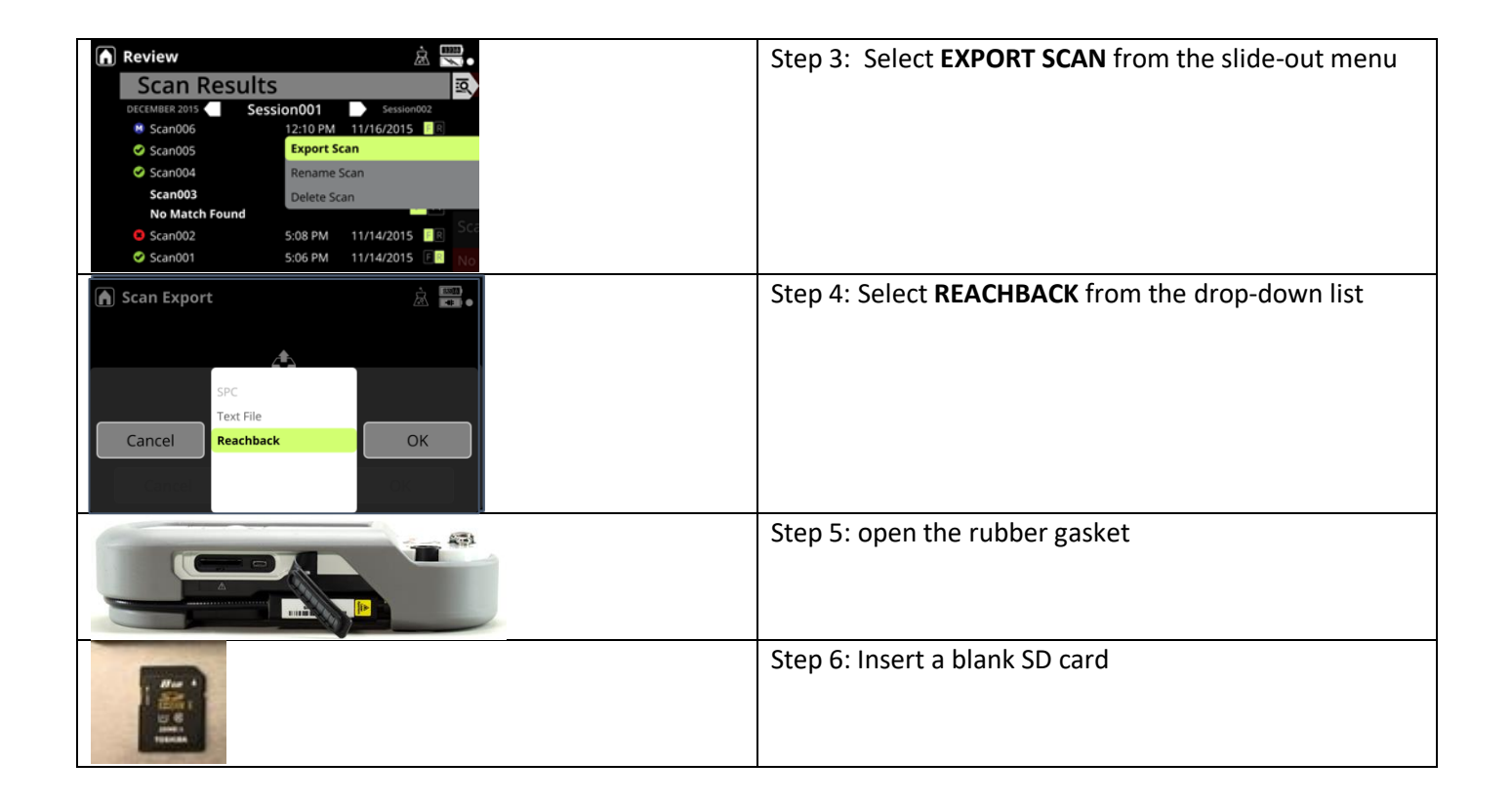

| Scan Export | Step 7: Select <b>OK</b> to save the reachback file to the SD card                                                                     |
|-------------|----------------------------------------------------------------------------------------------------|
|             | Step 8: Connect the card reader to a USB port on your<br>computer<br>Step 9: Email file to<br><u>reachback@chemid.thermofisher.com</u> |

|                                                                            | Step 10: Close the rubber gasket                                                                                                    |
|----------------------------------------------------------------------------|----------------------------------------------------------------------------------------------------|
| Spare part Order                                                           | Please Email Customer Service for Spare Part orders:<br>Please Email Customer Service for Spare Part orders:<br>Email : <u>pai.sales.ops@thermofisher.com</u> |
| USB miniSD card reader -> IOGEAR Dongle Part<br>Number <b>400-01691-01</b> |                                                                                                    |
| Blank miniSD card, at least 2 GB - Part<br>Number: <b>400-03951</b>        |                                                                                                    |